# VSeehealth

Knowledgebase > Troubleshooting > Basic Troubleshooting > Audio-Video Issues > Videospecific Issues > Adjust Video Resolution and Frame Rate

### Adjust Video Resolution and Frame Rate

- 2023-07-20 - Video-specific Issues

## ADJUST VIDEO SETTINGS

If you or another call participant are having audio and/or video quality issues, adjusting the video resolution may help.

- 1. Open the VSee Messenger app.
- 2. Click on the **gear icon** then **Video** tab. Select your best camera from the dropdown list.

| VSe             | e       |                          | _ 🗆 × |
|-----------------|---------|--------------------------|-------|
| AS              | General | Camera                   |       |
|                 | Video   | Device Integrated Webcam |       |
| ** <sup>1</sup> |         |                          |       |
|                 | ,       |                          |       |
|                 |         |                          |       |
|                 |         |                          |       |
|                 |         |                          |       |
|                 |         |                          |       |

3. If you are in a call, go to this same setting by clicking on **More** > **Setting**s > **Audio and Camera Setup** on your video window.

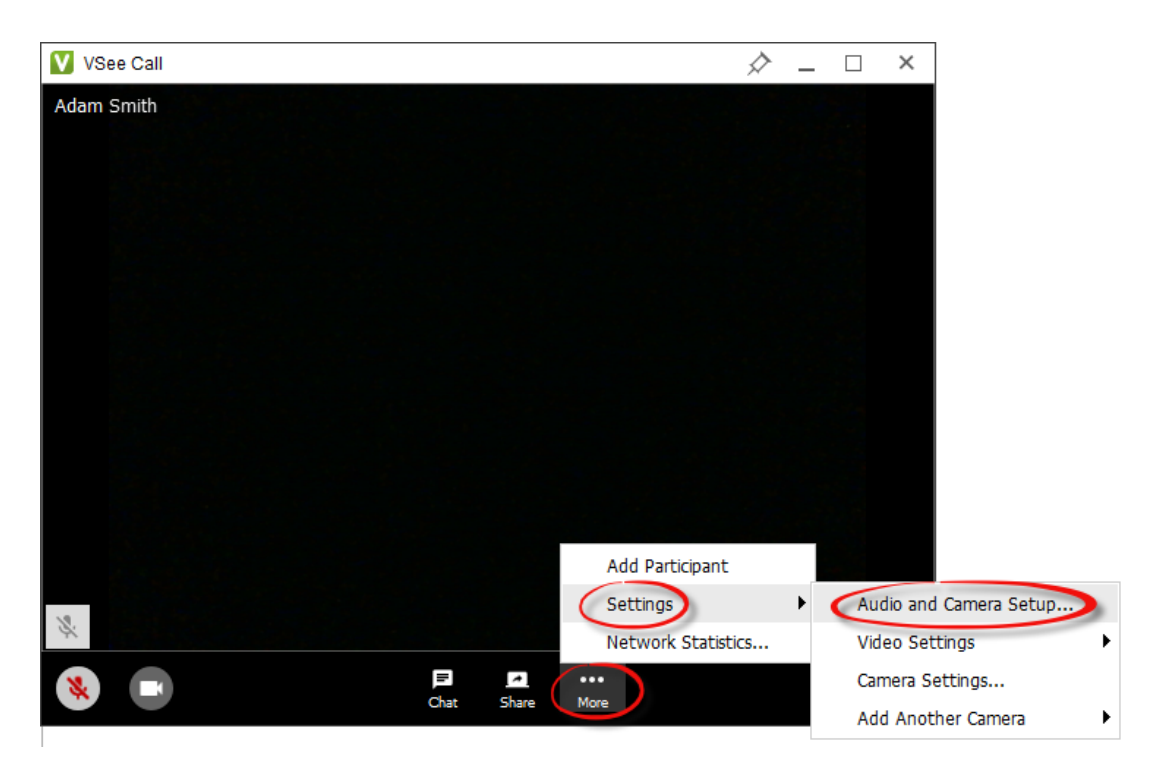

#### Audio and Camera Setup

This is a shortcut to the Audio or Video tabs where you can choose your device from respective dropdown lists.

#### Video Settings

Set your video's resolution, frame rate including its mirroring setup (optional).

- **Resolution** Refers to the number of distinct pixels that could be displayed in each dimension. Choose between *Low, Medium, High (480p)* or *HD (720p)*. Recommended setting is *High (480p)* but lower it if you are having network and CPU usage issues.
- **Frame Rate** This is the frequency (rate) at which consecutive images called frames appear on a display. Choose between *Low Bandwidth, Adaptive* or *30fps*. Recommended setting is *Adaptive*.
- **Mirroring** You have the option to flip your video image for hand-signing or when showing documents.

Camera Settings - Adjust your camera filter and proc amp settings (optional).

## RUN A GUIDED AUDIO/VIDEO CHECK

Run it here and please follow the instructions.